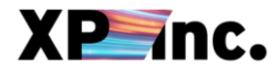

# CSP - COUPA SUPPLIER PORTAL

Para iniciar o seu acesso ao CSP você deverá acessar o link <u>Coupa Supplier Portal (coupahost.com)</u> que também fica disponível no pedido de compra enviado por e-mail. Clique em CREATE AN ACCOUNT para criar uma conta e conseguir fazer o login.

| 🔅 coupa supplier                                                               | portal                                                           |                                                                                                    |                                                      |                                                                             | Secure |  |  |
|--------------------------------------------------------------------------------|------------------------------------------------------------------|----------------------------------------------------------------------------------------------------|------------------------------------------------------|-----------------------------------------------------------------------------|--------|--|--|
|                                                                                | Login                                                            |                                                                                                    |                                                      |                                                                             |        |  |  |
|                                                                                | • Email<br>• Password                                            |                                                                                                    |                                                      |                                                                             |        |  |  |
|                                                                                |                                                                  | Forgot your password?<br>Login<br>New to Coupa? CREATE AN ACCOUNT                                                      |                                                      |                                                                             |        |  |  |
|                                                                                |                                                                  |                                                                                                    |                                                      |                                                                             |        |  |  |
|                                                                                |                                                                  |                                                                                                    |                                                      |                                                                             |        |  |  |
| Features                                                                       |                                                                  | Solutions                                                                                                    |                                                      | Resources                                                                   |        |  |  |
| Features<br>Overview                                                           | Sourcing                                                         | Solutions<br>Create a Discoverable Profile                                                                             | E-invoicing                                          | Resources<br>Help                                                           |        |  |  |
| Features<br>—————<br>Overview<br>Purchase Orders                               | Sourcing<br>Shipment Tracking                                    | Solutions<br>Create a Discoverable Profile<br>Certify your Diverse Business                                            | E-invoicing<br>Payments                              | Resources<br>— Help<br>Perks                                                |        |  |  |
| Features<br>Overview<br>Purchase Orders<br>E-invoicing                         | Sourcing<br>Shipment Tracking<br>Business Performance            | Solutions<br>Create a Discoverable Profile<br>Certify your Diverse Business<br>Boost your sales with Coupa<br>Catalogs | E-invoicing<br>Payments<br>Working Capital Solutions | Resources<br>Help<br>Perks<br>Events                                        |        |  |  |
| Features<br>Overview<br>Purchase Orders<br>E-invoicing<br>Payments<br>Catalogs | Sourcing<br>Shipment Tracking<br>Business Performance<br>Profile | Solutions<br>Create a Discoverable Profile<br>Certify your Diverse Business<br>Boost your sales with Coupa<br>Catalogs | E-involcing<br>Payments<br>Working Capital Solutions | Resources<br>Help<br>Perks<br>Events<br>Blog<br>Diverse Busine<br>Directory | 255    |  |  |

[ CLASSIFICAÇÃO: PÚBLICA ]

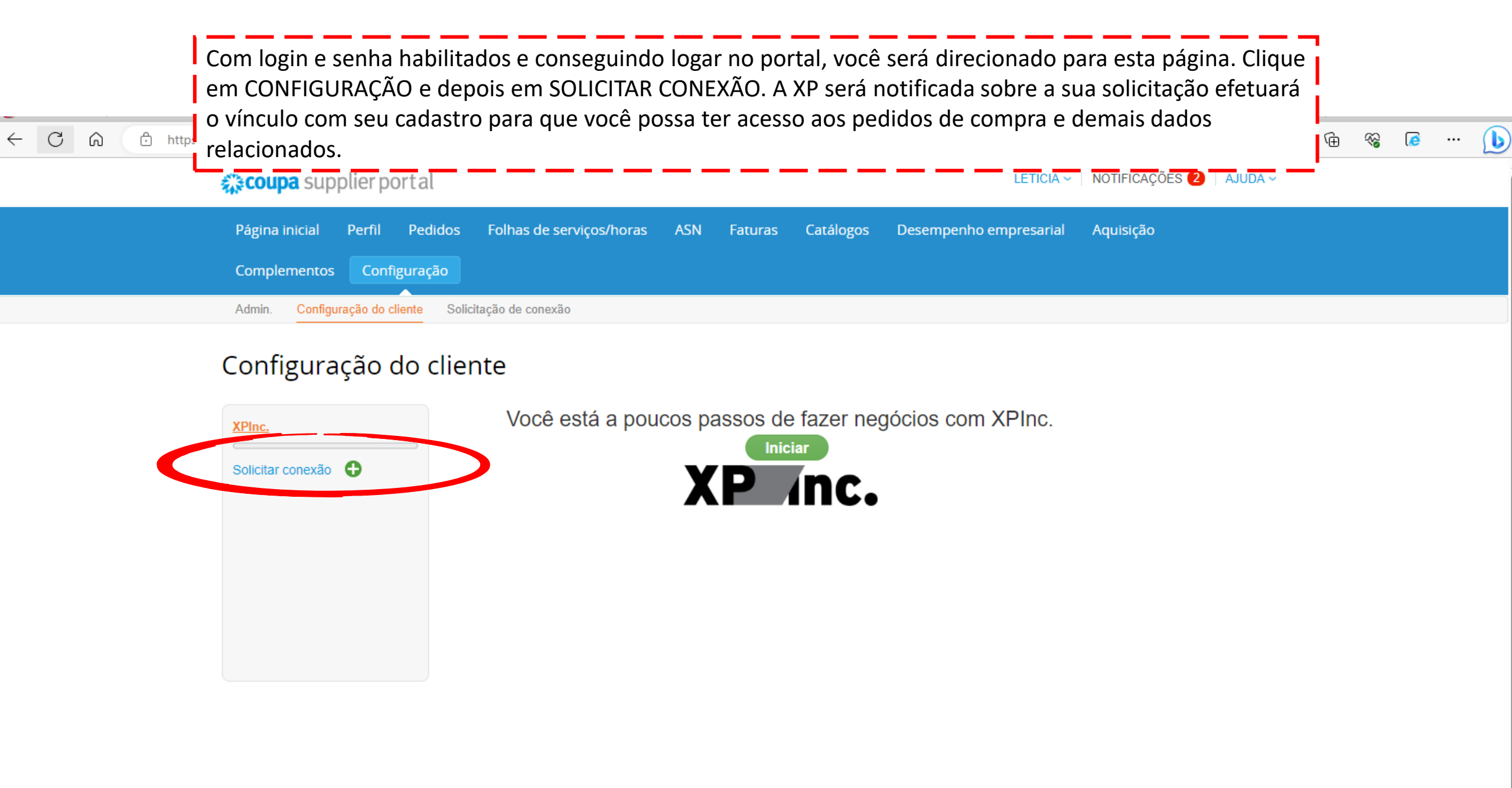

### PÁGINA INICIAL

Após a XP aceitar o seu pedido de conexão, esta será a tela inicial no CSP. Você poderá navegar em diversas funcionalidades e complementar informações cadastrais clicando em **MELHORE SEU PERFIL** 

| Página inicial Pert Pedido<br>Complementos Configuração | os Folhas de serviços/horas A                                                           | SN Faturas Catálogos                                                                | Desempenho empresarial Aquisiçã                                                                         | āο                                        |
|---------------------------------------------------------|-----------------------------------------------------------------------------------------|-------------------------------------------------------------------------------------|----------------------------------------------------------------------------------------------------|-------------------------------------------|
| 🔗 Novo: Descontos exclusivos para s                     | eu negócio como agradecimento por ser                                                   | parte da Comunidade Coupa.                                                          | S                                                                                                    | € <sup>£1-5*</sup> 2 ×                    |
| Ação necessária: Complete seu perfil                    | para receber mais rapidamente e ser des                                                 | coberto Saiba mais                                                                  | Anúncios Exibir tudo (0)                                                                                |                                           |
| Progresso do perfil  6% conclu                          | Última atualização<br>ído 🕒 9 minutos atrás                                             | Melhore seu pe                                                                      | Economias em um cl                                                                                      | Ique Exibir tudo                          |
| Resumo do perfil                                        |                                                                                         | Comece a economizar hoje<br>Explore as ofertas para sua empi<br>a Comunidade Coupa. | !<br>resa, exclusivas para                                                                              |                                           |
|                                                         | 1                                                                                       |                                                                                     | Unificar contas                                                                                         |                                           |
| O<br>Entidade jurídica<br>Adicionar                     | 1<br>Usuário registrado<br>Exibir                                                       | 2<br>Clientes conectados                                                            | Contas adicionais foram encontra<br>empresa. Mescle essas contas p<br>confusão para seus clientes. Sait | adas para sua<br>ara reduzir a<br>ba mais |
| ⊗ Informações bancárias                                 | Acelerar     O     Política de subo                                                     | mo                                                                                  | Últimos clientes                                                                                        |                                           |
| 4000088888 - FORNECEE                                   | OOR BR - TAX ID: 98765                                                                  | XPInc 4000088888 - FORNEC<br>98765<br>XPInc 4000099999 - VENDOF<br>12345            | edor BR - Tax ID:<br>R US - Tax ID:                                                                     |                                           |
| Estat<br>Principais comm<br>Perfil                      | sue ⊕<br>Setor X<br>Sobre ♠<br>elecida ♀<br>nodities ♀<br>Moedas \$<br>público ⊕ Perfil |                                                                                     |                                                                                                    |                                           |

CAÇÃO: PÚBLICA ]

### CONFIGURAÇÃO

No ícone de configuração você poderá visualizar informações sobre perfis de acesso. Clique em CONVIDAR USUÁRIO caso deseje que mais alguém da organização tenha acesso (apenas pessoas da empresa com o mesmo domínio de e-mail conseguirão compartilhar acesso).

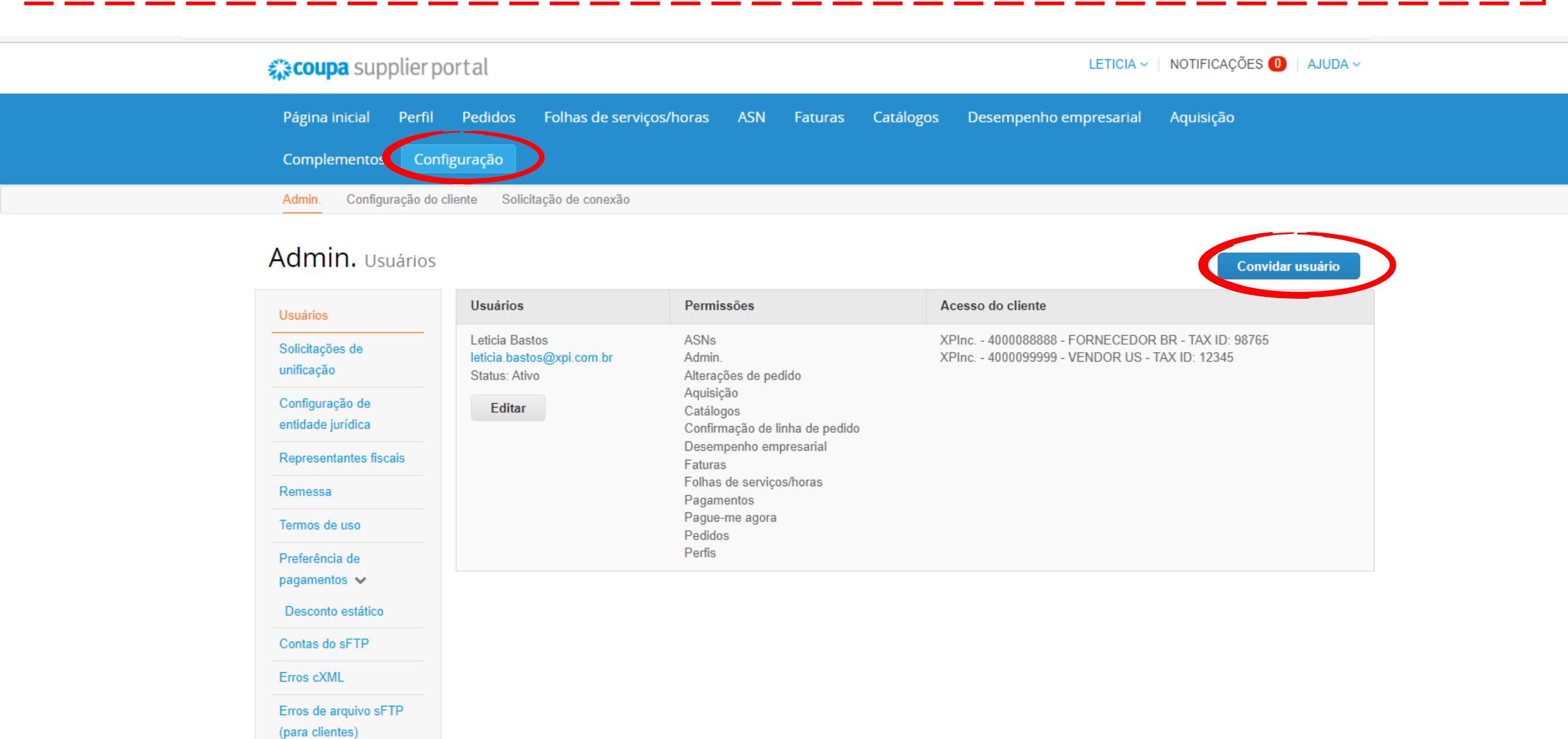

|                                                                                                    | ~ ~ ~ ~ ~                                                                      |                                                                                                    |                                                                             | _                                                                      |
|----------------------------------------------------------------------------------------------------|--------------------------------------------------------------------------------|----------------------------------------------------------------------------------------------------|-----------------------------------------------------------------------------|------------------------------------------------------------------------|
| Complementos Confi<br>Admin. Configuração do c<br>Admin. Usuários<br>Usuários<br>Solicitações de<br>unificação<br>Configuração de<br>entidade iurídica | iente Solic<br>Usuários<br>Leticia Ba:<br>leticia bas<br>Status: Ati<br>Editar | Nome Suelen<br>Sobrenome Matsudo<br>*Email<br>Permissões ()<br>Z Todos<br>Admin.<br>Pedidos                                                                                                    | Clientes<br>Todos<br>XPInc 4000088888 -<br>FORNECEDOR BR - TAX ID:<br>98765 | Convidar usuário<br>ECEDOR BR - TAX ID: 98765<br>OR US - TAX ID: 12345 |
| Representantes fiscais Remessa Termos de uso Preferência de pagamentos ✓ Desconto estático Contas do sFTP Erros cXML                                   |                                                                                | <ul> <li>Accesso restrito a pedidos</li> <li>All</li> <li>Faturas</li> <li>Catálogos</li> <li>Perfis</li> <li>ASNs</li> <li>Folhas de serviços/horas         <ul> <li>Acesso restrito a folhas de serviços/horas</li> <li>All</li> </ul> </li> <li>Pagamentos</li> <li>Alterações de pedido</li> </ul> | XPInc 4000099999 - VENDOR<br>US - TAX ID: 12345                             |                                                                        |
| Erros de arquivo sFTP<br>(para clientes)                                                                                                    |                                                                                | <ul> <li>Pague-me agora</li> <li>Desempenho empresarial</li> <li>Aquisição</li> <li>Confirmação de linha de pedido</li> </ul>                                                                                                    |                                                                             |                                                                        |

Você poderá configurar o perfil da pessoa que será convidada para ter acesso ao CSP. Informe nome e sobrenome + e-mail do responsável e selecione os acessos que deseja conceder. Por fim, clique em **ENVIAR CONVITE.**  Clicando no ícone PEDIDOS poderá visualizar todos os pedidos de compras aprovados.

| <b>coupa</b> supp              | lierportal                                                                                                    |                     | LETICIA -   NOTIFICAÇÕES 🕕   AJUDA - |  |  |  |  |  |
|--------------------------------|----------------------------------------------------------------------------------------------------|---------------------|--------------------------------------|--|--|--|--|--|
| Página inicial<br>Complementos | Profil Pedidos Folha de serviços/horas ASN Faturas Cata<br>Configuração                                                                                                    | ilogos Desempenho   | empresarial Aquisição                |  |  |  |  |  |
| Pedidos Linhas d               | Pedidos Linhas do pedido Devoluções Alterações de pedido Alterações da linha de pedido Entregas                                                                                                    |                     |                                      |  |  |  |  |  |
|                                | <ul> <li>s pedidos de compra são listados cliente</li> <li>b cacolha o seu cliente na parte superior direita</li> <li>Mosta apenas clientes vinculados. Você deve estar vinculado à transação. Se você não estiver na lista, entre em contato com o cliente off-line para ser vinculado.</li> <li>b cara faturas a partir de uma PO Use as ações na tabela ou na PO para gerenciar pedidos ou enviar faturas aos seus clientes. O cliente para gerenciar pedidos ou enviar faturas aos seus clientes. O cliente para gerenciar pedidos ou enviar faturas aos seus clientes. O cliente para gerenciar pedidos ou enviar faturas aos seus clientes. O cliente para gerenciar pedidos ou enviar faturas aos seus clientes. O cliente para gerenciar pedidos ou enviar faturas aos seus clientes. O cliente para gerenciar pedidos ou enviar faturas aos seus clientes. O cliente para gerenciar pedidos ou enviar faturas aos seus clientes. O cliente para gerenciar pedidos ou enviar faturas aos seus clientes. O cliente para gerenciar pedidos ou enviar faturas aos seus clientes. O cliente pode ser ativado ou não por essas ações. Entre em contato com eles off-line seu uma ação esperada não estiver disponível para você.</li> </ul> | Selecione o cliente | XPInc 4000088888 - FORNECEDOR BR *   |  |  |  |  |  |

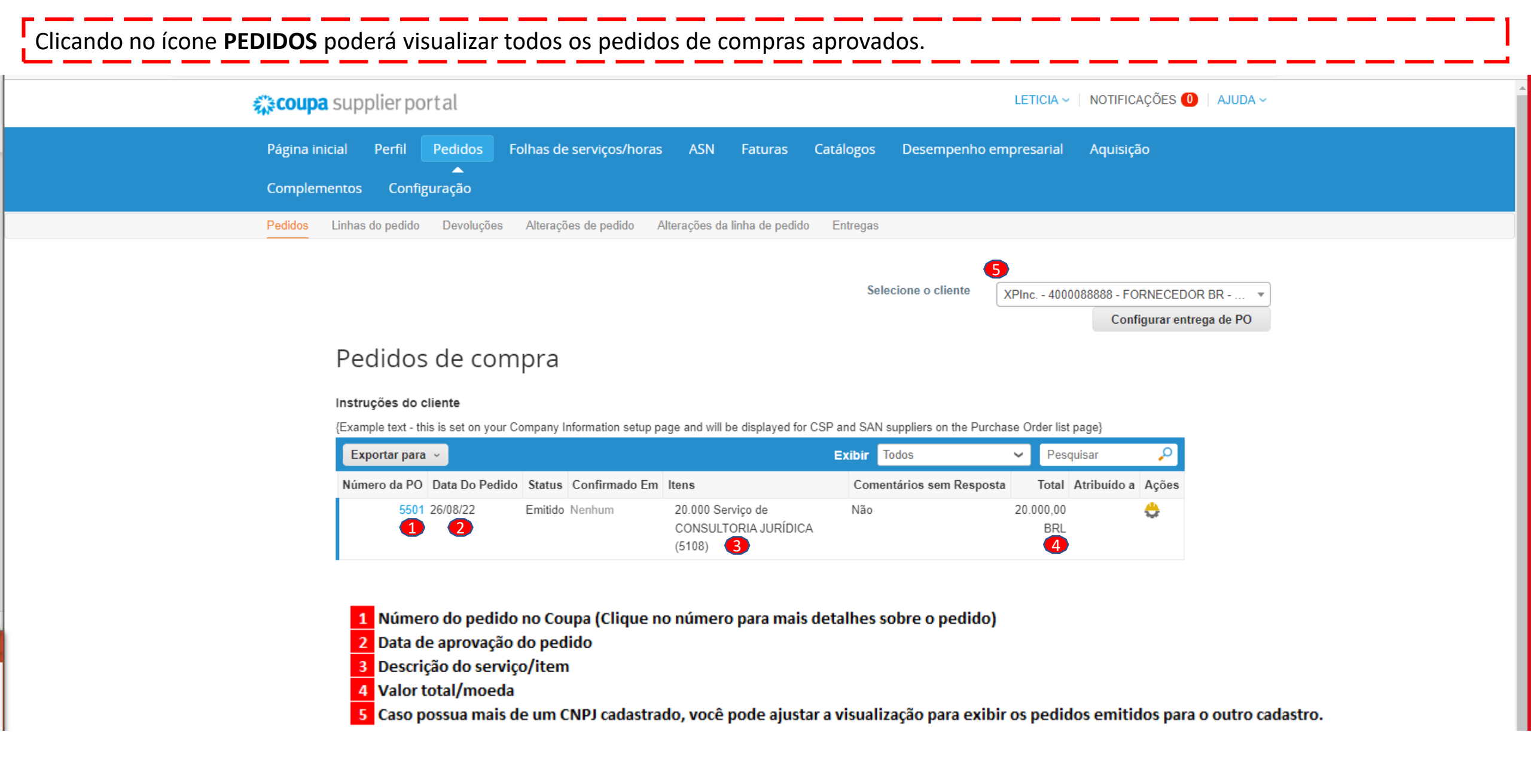

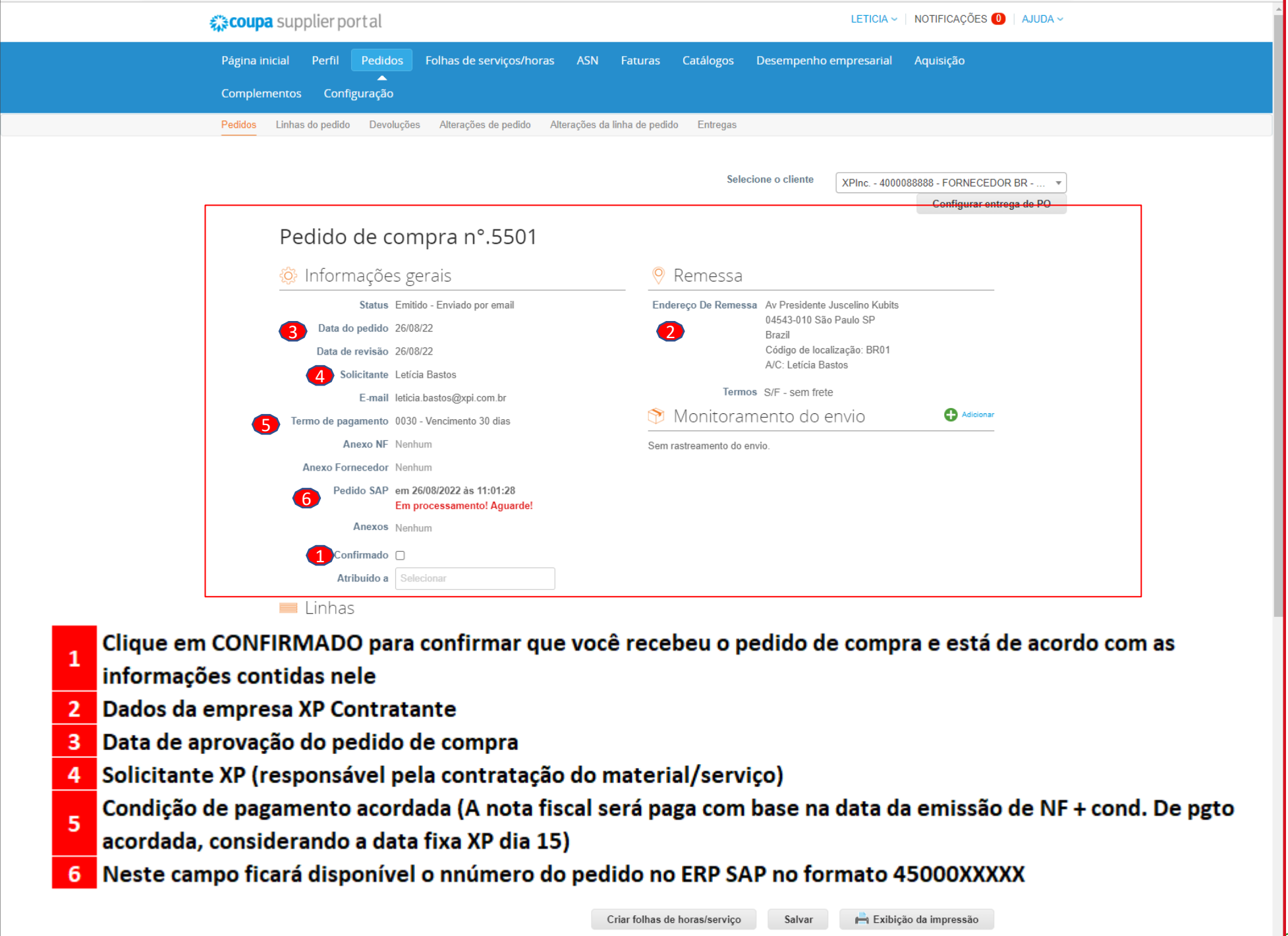

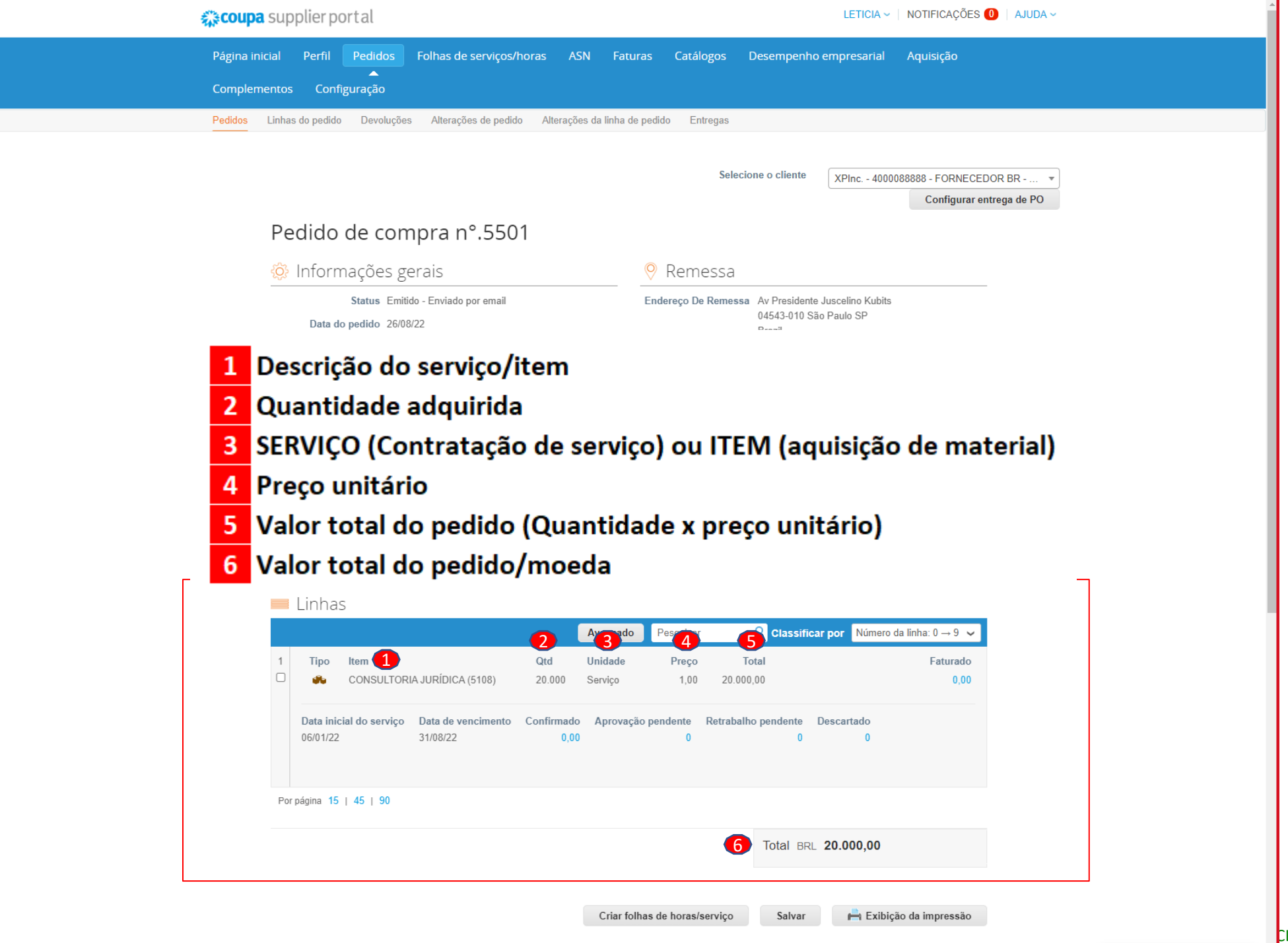

CLASSIFICAÇÃO: PÚBLICA ]

| Pedda       Cutugeda pedda       Pedda de pedda       Pedda de pedda                                                                                                    | Complementos Configuração                                                                                                    | ASN Faturas Catálogos Desempenho empresarial Aquisição                                                                                                    |  |
|----------------------------------------------------------------------------------------------------|----------------------------------------------------------------------------------------------------|----------------------------------------------------------------------------------------------------|--|
| Pedido de compra n°.5501       Image: Compra n°.5501         Image: Compra n°.5501       Image: Compra n°.5501         Image: Compra n°.5502       Image: Compra n°.5501         Image: Compra n°.5502       Image: Compra n°.5501         Image: Compra n°.5503       Image: Compra n°.5503         Image: Compra n°.5503       Image: Compra n°.5503         Image: Compra n°.5503       Image: Compra n°.503 </th <th>Pedidos Linhas do pedido Devoluções Alterações de pedido A</th> <th>Nterações da linha de pedido Entregas</th> <th></th>                                                                                                    | Pedidos Linhas do pedido Devoluções Alterações de pedido A                                                                                                    | Nterações da linha de pedido Entregas                                                                                                    |  |
| Image: Service Service | Pedido de compra n°.5501                                                                                                    | Selecione o cliente XPInc 4000088888 - FORNECEDOR BR *<br>Configurar entrega de PO                                                                                                    |  |
| Status Enidado - Envidado por email       Endereço De Remessa A VP. Preidado texabas SP         Date do pelído:       200922         Date do pelído:       200922         Solicitante Leticla Bastos       Código de localização: BR01         2       Após enviar a nota fiscal, ficará pendente de aprovação do time P2P. Enquanto está em aprovação a QUANTIDADE enviada ficará informada neste campo. (Ver pág 19)       Após o time de P2P encontre alguma inconsistência no envio, a nota será devolvida para ajuste e, neste momento, a QUANTIDADE enviada ficará informada neste campo.         4       Caso o time de P2P esteja de acordo e aceita a NF, a QUANTIDADE enviada ficará informada neste campo. (Ver pág 20)         5       Clique aqui caso deseje visualizar o pdf do pedido de compra (ver próxima página). Este arquivo também é enviado por e-mail.                                                                                                    | 🔅 Informações gerais                                                                                                    | 🤗 Remessa                                                                                                    |  |
| <ul> <li>Clique neste item para iniciar o envio de nota fiscal/fatura (não aplicável para DANFE)</li> <li>Após enviar a nota fiscal, ficará pendente de aprovação do time P2P. Enquanto está em<br/>aprovação a QUANTIDADE enviada ficará informada neste campo. (Ver pág 19)</li> <li>Caso o time de P2P encontre alguma inconsistência no envio, a nota será devolvida<br/>para ajuste e, neste momento, a QUANTIDADE enviada ficará informada neste campo.</li> <li>Caso o time de P2P esteja de acordo e aceita a NF, a QUANTIDADE enviada ficará<br/>informada neste campo. (Ver pág 20)</li> <li>Clique aqui caso deseje visualizar o pdf do pedido de compra (ver próxima página).<br/>Este arquivo também é enviado por e-mail.</li> </ul>                                                                                                    | Status Emitido - Enviado por email<br>Data do pedido 26/08/22<br>Data de revisão 26/08/22<br>Solicitante Letícia Bastos                                                                                                    | Endereço De Remessa Av Presidente Juscelino Kubits<br>04543-010 São Paulo SP<br>Brazil<br>Código de localização: BR01<br>A/C: Letícia Bastos                                                                                                    |  |
| <ul> <li>Caso o time de P2P esteja de acordo e aceita a NF, a QUANTIDADE enviada ficará</li> <li>Informada neste campo. (Ver pág 20)</li> <li>Clique aqui caso deseje visualizar o pdf do pedido de compra (ver próxima página).</li> <li>Este arquivo também é enviado por e-mail.</li> </ul>                                                                                                    | aprovação a QUANTIDADE envia                                                                                                    | ada ficara informada neste campo. (Ver pag 19)                                                                                                    |  |
|                                                                                                    | Caso o time de P2P encontre alg<br>para ajuste e, neste momento, a                                                                                                    | ada ficara informada neste campo. (Ver pag 19)<br>guma inconsistência no envio, a nota será devolvida<br>a QUANTIDADE enviada ficará informada neste campo.                                                                                                    |  |
| Data inicial do serviço       Data de vencimento       Confirmado       Aprovação pendente       Retrabalho pendente       Descartado         06/01/22       31/08/22       400       2       0       3       0       0                                                                                                    | <ul> <li>aprovação a QUANTIDADE envia</li> <li>Caso o time de P2P encontre alg<br/>para ajuste e, neste momento, a</li> <li>Caso o time de P2P esteja de ac<br/>informada neste campo. (Ver pá<br/>Clique aqui caso deseje visualiza<br/>Este arquivo também é enviado</li> </ul>                                                                                                    | ada ficara informada neste campo. (Ver pag 19)<br>guma inconsistência no envio, a nota será devolvida<br>a QUANTIDADE enviada ficará informada neste campo.<br>cordo e aceita a NF, a QUANTIDADE enviada ficará<br>ág 20)<br>ar o pdf do pedido de compra (ver próxima página).<br>o por e-mail. |  |
| Por página 15   45   90                                                                                                    | <ul> <li>aprovação a QUANTIDADE envia</li> <li>Caso o time de P2P encontre alg<br/>para ajuste e, neste momento, a</li> <li>Caso o time de P2P esteja de ac<br/>informada neste campo. (Ver pá<br/>Clique aqui caso deseje visualiza<br/>Este arquivo também é enviado</li> </ul>                                                                                                    | ada ficara informada neste campo. (Ver pag 19)<br>guma inconsistência no envio, a nota será devolvida<br>a QUANTIDADE enviada ficará informada neste campo.<br>cordo e aceita a NF, a QUANTIDADE enviada ficará<br>ág 20)<br>ar o pdf do pedido de compra (ver próxima página).<br>o por e-mail. |  |
| Total BRL 20.000,00                                                                                                    | <ul> <li>aprovação a QUANTIDADE envia</li> <li>Caso o time de P2P encontre algara ajuste e, neste momento, a</li> <li>Caso o time de P2P esteja de acinformada neste campo. (Ver pá</li> <li>Clique aqui caso deseje visualiza Este arquivo também é enviado</li> <li>Data inicial do serviço Data de vencimento 06/01/22 Data de vencimento 31/08/22</li> <li>Por página 15   45   90</li> </ul> | ada ficara informada neste campo. (Ver pag 19)<br>guma inconsistência no envio, a nota será devolvida<br>a QUANTIDADE enviada ficará informada neste campo.<br>cordo e aceita a NF, a QUANTIDADE enviada ficará<br>ág 20)<br>ar o pdf do pedido de compra (ver próxima página).<br>o por e-mail. |  |

Imagem do PDF do pedido (Arquivo abre ao clicar no ícone 5 da página anterior). Este PDF fica disponível no e-mail de envio do pedido de compra (ver próxima página)

|                              | X                                                                                                    | DAI<br>Raza<br>Enda<br>CNF<br>Fone<br>Cida<br>Cen | DOS DO FATURAMENTO<br>ăo: FIXP Filial - XPI CCTVM S/A<br>Preço: Av Presidente Juscelino Kubits<br>U: 02332886001178 - I.E.:<br>b:<br>de: São Paulo - UF: SP - CEP: 04543-010<br>tro: BR01 - FIXP Filial - XPI CCTVM S/A | FORNEC<br>Razão: FOI<br>Endereço:<br>CNPJ: 9876<br>Fone:<br>Cidade: - U<br>CEP: | EDOR<br>RNECEDOR BR<br>35 - I.E.:<br>JF: |                      |                                                                                   | EMISSAO<br>26/08/2022 |  |  |
|------------------------------|----------------------------------------------------------------------------------------------------|---------------------------------------------------|----------------------------------------------------------------------------------------------------|---------------------------------------------------------------------------------|------------------------------------------|----------------------|-----------------------------------------------------------------------------------|-----------------------|--|--|
|                              | PEDIDO DE COMPRAS N°: em 26/08/2022 às 11:01:55 Em processamento! Aguarde!                                                                                                    |                                                   |                                                                                                    |                                                                                 |                                          |                      |                                                                                   |                       |  |  |
| OBS                          | AS NOTAS FISCAIS DESTE PEDIDO DEVEM SER SUA COPIA FIEL.<br>Em se tratando de FORNECIMENTO DE SERVIÇOS mediante cessão de mão-de-obra ou empreitada, a CONTRATADA, desde que os serviços tenham sido previamente validados pela<br>CONTRATANTE, deverá emitir e entregar a esta a nota fiscal/fatura correspondente até o 20.º (vigésimo) dia do mês da prestação ou no primeiro dia útil do mês subsequente ao da prestação.<br>*** NÃO SERÁ ACEITO COBRANÇA VIA BOLETO BANCÁRIO.<br>*** OBRIGATÓRIO INFORMAR DADOS P/ DEPÓSITO EM CONTA CORRENTE (*)<br>(*)Conta Corrente em nome e CNPJ do Fornecedor/Prestador Serviços |                                                   |                                                                                                    |                                                                                 |                                          |                      |                                                                                   |                       |  |  |
| INFC                         | INFORMAÇÃO: Autorizamos os fornecimentos dos materiais ou serviços constantes do presente, dentro das condições técnicas e comerciais acordadas; atendimento total dos itens de acordo com nossa programação e cronograma das entregas e a citação do número deste Pedido em cada Nota Fiscal e respectivos volumes. Esta Transação esta condicionada à lei Nº 8078/90 e demais legislação pertinente. Os itens constantes deste Pedido de Compras que forem entregues atrasados, estão sujeitos a recusa do recebimento e o Custo da Devolução será de responsabilidade do fornecedor.                                    |                                                   |                                                                                                    |                                                                                 |                                          |                      |                                                                                   |                       |  |  |
| CON                          | DIÇÃ                                                                                                    | O DE P                                            | AGAMENTO: Vencimento 30 dias                                                                                                    |                                                                                 |                                          |                      |                                                                                   |                       |  |  |
| FOR                          | MA D                                                                                                    | E REME                                            | ESSA: s/F                                                                                                    |                                                                                 | COMPRA                                   | OOR: Mariana Zen     |                                                                                   |                       |  |  |
|                              |                                                                                                    |                                                   |                                                                                                    |                                                                                 | E-MAIL: ma                               | riana.zen@xpi.com.br |                                                                                   |                       |  |  |
| ITEM                         | UM                                                                                                    | CÓDIGO                                            | TEXTO BREVE                                                                                                    | QUANTIDADE                                                                      | PREÇO UNITÁRIO                           | DATA ENTREGA         |                                                                                   | TOTAL                 |  |  |
| 1                            | sv                                                                                                    | CONSULTO<br>JURÍDICA (                            | ORIA<br>5108) CONSULTORIA JURÍDICA                                                                                                    | 20000,0                                                                         | R\$ 1,00                                 | 31/08/2022           | /08/2022 R\$ 2                                                                    |                       |  |  |
| СОВ                          | COBRANÇA: CONSULTA.PAGAMENTO@XPI.COM.BR                                                                                                    |                                                   |                                                                                                    |                                                                                 |                                          |                      |                                                                                   |                       |  |  |
| HORÁI<br>De 2ª a<br>6ª Das 8 | HORÁRIO DE RECEBIMENTO:       ENTREGA         De 2ª a 5ª das: 8:00 às 16:00 horas       Endereço: Av Presidente Juscelino Kubits         6ª Das 8:00 às 15:00 horas       Endereço: Av Presidente Juscelino Kubits         0 arguivo XML da NFe deve ser enviado para os endereços abaixo, de acordo com o seu tipo:       NF-e de Servico@xpi.com.br         NF-e de Material:       nfe.material@xpi.com.br                                                                                                    |                                                   |                                                                                                    |                                                                                 |                                          |                      | VALORES TOTAIS:<br>SUBTOTAL: R\$ 20.000,<br>IPI: R\$ 0,00<br>TOTAL: R\$ 20.000,00 | 00                    |  |  |

CAÇÃO: PÚBLICA ]

| L                                                                                                    | o recebimento.                                                                                                    |                       |
|----------------------------------------------------------------------------------------------------|----------------------------------------------------------------------------------------------------|-----------------------|
|                                                                                                    | <section-header></section-header>                                                                                                    |                       |
|                                                                                                    | Confirmar Pedido       Adicionar<br>monizomento do<br>envio       Adelerar<br>pegamento       Adicionar Comentário         Gerencie seus pedidos e mais com o Coupa       Image: Confirmar Pedido       Image: Confirmar Pedido         Image: Confirmar Pedido       Image: Confirmar Pedido       Image: Confirmar Pedido         Gerencie seus pedidos e mais com o Coupa       Image: Confirmar Pedido       Image: Confirmar Pedido         Image: Confirmar Pedido       Image: Confirmar Pedido       Image: Confirmar Pedido       Image: Confirmar Pedido         Image: Confirmar Pedido       Image: Confirmar Pedido       Image: Confirmar Pedido       Image: Confirmar Pedido         Image: Confirmar Pedido       Image: Confirmar Pedido       Image: Confirmar Pedido       Image: Confirmar Pedido         Image: Confirmar Pedido       Image: Confirmar Pedido       Image: Confirmar Pedido       Image: Confirmar Pedido         Image: Confirmar Pedido       Image: Confirmar Pedido       Image: Confirmar Pedido       Image: Confirmar Pedido         Image: Confirmar Pedido       Image: Confirmar Pedido       Image: Confirmar Pedido       Image: Confirmar Pedido         Image: Confirmar Pedido       Image: Confirmar Pedido       Image: Confirmar Pedido       Image: Confirmar Pedido         Image: Confirmar Pedido       Image: Confirmar Pedido       Image: Confirmar Pedido       Image: Confirmar Pedido         Image: |                       |
| IS DO FATURAMENTO<br>Razão: FIXP Filial - XPI CCTVM S/A<br>Endereço: Av Presidente Juscelino Kubits<br>CNPJ: 02332886001178 - I.E.:<br>Fone:<br>Cidade: São Paulo - UF: SP - CEP: 04543-010 | FORNECEDOR<br>Razão: FORNECEDOR BR<br>Endereço:<br>CNPJ: 98765 - LE.:<br>Fone:<br>Cidade: - UF:                                                                                                    | EMISSAO<br>26/08/2022 |

OBSER AÇA

• Em se tratando de FORNECIMENTO DE SERVIÇOS mediante cessão de mão-de-obra ou empreitada, a CONTRATADA, desde que os serviços tenham sido previamente validados pela

■AÇÃO: PÚBLICA ]

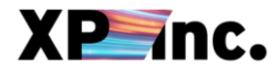

# ENVIANDO UMA NOTA FISCAL DE SERVIÇO/FATURA

| <b>©coupa</b> supp                                  | 🗱 coupa supplier portal                                                                      |                                                             |                                                                   | LETICIA ~   NOTIFICAÇÕES 🕕   AJUDA ~                                                |  |  |  |
|-----------------------------------------------------|----------------------------------------------------------------------------------------------|-------------------------------------------------------------|-------------------------------------------------------------------|-------------------------------------------------------------------------------------|--|--|--|
| Página inicial<br>Ao clicar no ícone<br>para esta p | Perfil Pedidos Folhas de serviços/h<br>1 da página 13 ( <b>CRIA</b><br>página onde serão inf | oras ASN Faturas C<br>A <b>R FOLHAS DE</b><br>ormados os da | atálogos Desempenho e<br>HORAS/SERVI<br>dos da nota fi            | empresarial Aquisição<br>I <b>ÇO</b> )o sistema direcionará<br>iscal a ser enviada. |  |  |  |
|                                                     |                                                                                              |                                                             | Selecione o cliente                                               | XPInc 4000088888 - FORNECEDOR BR  Configurar entrega de PO                          |  |  |  |
| Folk                                                | nas de horas/serviço nº                                                                      | °. 9489                                                     |                                                                   |                                                                                     |  |  |  |
| PO 55                                               | 501                                                                                          |                                                             |                                                                   |                                                                                     |  |  |  |
| 🤲 S                                                 | erviços                                                                                      |                                                             |                                                                   |                                                                                     |  |  |  |
| №. Da<br>Linha<br>1                                 | Tipo De Envio Nº da linha da PO Iter<br>Novo 1 CO                                            | m<br>NSULTORIA JURÍDICA (5108)                              | * Quantidade<br>20000                                             | Unidade De Medição<br>Serviço                                                       |  |  |  |
|                                                     | Data De Vencimento Cono<br>31/08/22 dd/r<br>* Número da Fatura                               | clusão Real<br>mm/aa                                        | Anexos<br>Adicionar Arquivo   URL   Texto<br>* Data de emissão da | )<br>fatura                                                                         |  |  |  |
|                                                     |                                                                                              | Lscolher Arquivo Nenhum arqui                               | ivo escolhiq dd/mm/aa 🛄                                           |                                                                                     |  |  |  |
|                                                     |                                                                                              |                                                             | Cancelar Salvar                                                   | como rascunho Enviar                                                                |  |  |  |
|                                                     | omentários                                                                                   |                                                             |                                                                   | Silenciar comentários 🗸                                                             |  |  |  |
| Digitar                                             | comentário                                                                                   |                                                             |                                                                   |                                                                                     |  |  |  |
|                                                     |                                                                                              | ana (a ana 🖓 laka Caritti )                                 |                                                                   | 6                                                                                   |  |  |  |
| Envie um                                            | a votincação de comentario para um usuário digitando @no<br>nexos Adicionar Arquivo   URL    | ime (p.ex. @JohnSmith)                                      |                                                                   |                                                                                     |  |  |  |
|                                                     |                                                                                              |                                                             |                                                                   | Adicionar Comentário                                                                |  |  |  |

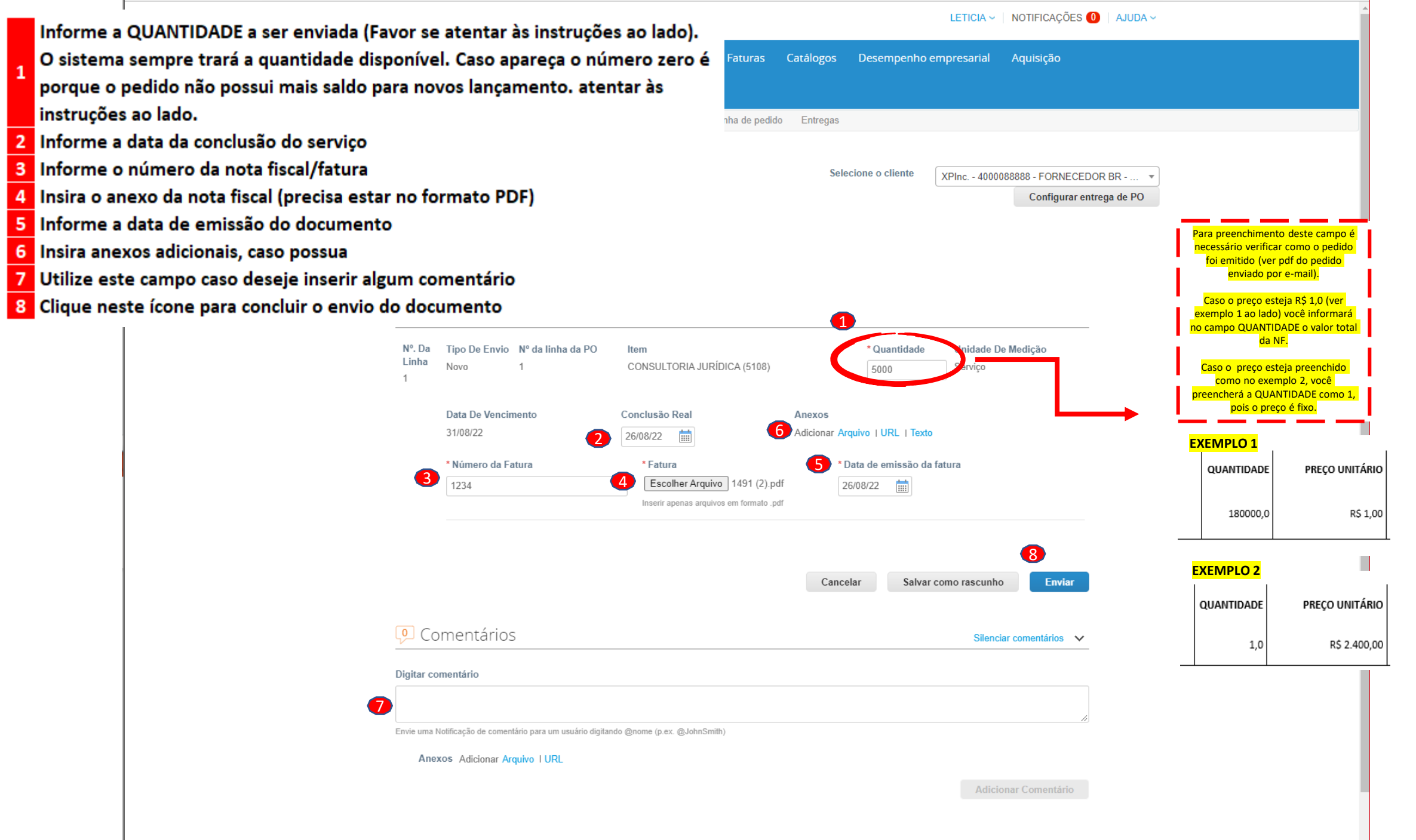

SIFICAÇÃO: PÚBLICA

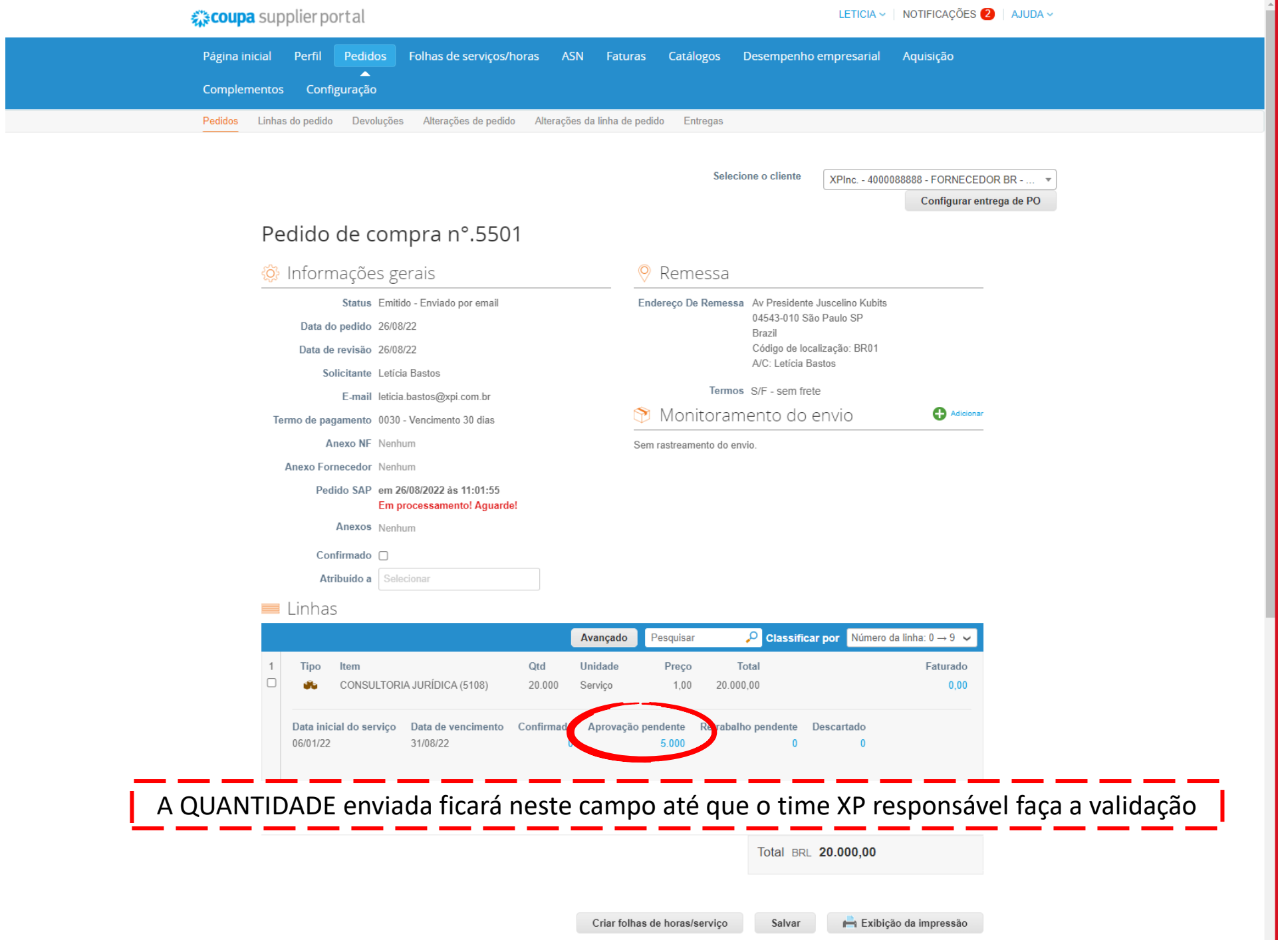

[ CLASSIFICAÇÃO: PÚBLICA ]

Configurar entrega de PO

# Pedido de compra n°.5501

Г

| 🔅 Informaçõe                                                                                                    | es gerais                                                                                                    |                   |                                | Reme                       | ssa                                             |                                                                                                    |                                   |
|----------------------------------------------------------------------------------------------------|----------------------------------------------------------------------------------------------------|-------------------|--------------------------------|----------------------------|-------------------------------------------------|----------------------------------------------------------------------------------------------------|-----------------------------------|
| Status<br>Data do pedido<br>Data de revisão<br>Solicitante<br>E-mail<br>Termo de pagamento<br>Anexo NF<br>Anexo Fornecedor<br>Pedido SAP<br>Anexos<br>Confirmado<br>Atribuído a | Emitido - Enviado por email<br>26/08/22<br>26/08/22<br>Letícia Bastos<br>leticia.bastos@xpi.com.br<br>0030 - Vencimento 30 días<br>Nenhum<br>Nenhum<br>em 26/08/2022 às 11:09:01<br>Em processamento! Aguarde!<br>Nenhum<br>Em Selecionar |                   |                                | Endereço De F              | Remessa Av<br>04<br>Br<br>Ca<br>A/<br>Termos S/ | r Presidente Juscelino Kubits<br>543-010 São Paulo SP<br>azil<br>6digo de localização: BR01<br>C: Letícia Bastos<br>F - sem frete<br>NTO do envio | Adiciona                          |
| 💻 Linhas                                                                                                    |                                                                                                    |                   |                                |                            |                                                 |                                                                                                    |                                   |
| 1 Tipo Item                                                                                                    | LTORIA JURÍDICA (5108)                                                                                                    | Qtd<br>20.000     | Avançado<br>Unidade<br>Servico | Pesquisar<br>Preço<br>1.00 | O<br>Total<br>20.000.00                         | Classificar por Número da                                                                                                    | Ilinha: 0 → 9<br>Faturado<br>0 00 |
| Data inicial do se<br>06/01/22                                                                                                    | rviço Data de vencimento<br>31/08/22                                                                                                    | Confirmad<br>5.00 | o Aprovaçi<br>0                | ăo pendente F<br>O         | Retrabalho po                                   | endente Descartado<br>0 0                                                                                                    |                                   |
| TIDADE envia                                                                                                    | ada ficará neste                                                                                                    | e cam             | po apo                         | ós valida                  | ição d                                          | o time XP resp                                                                                                    | onsável.                          |

Criar folhas de horas/serviço Salvar

Clicando neste ícone você visualizará o status das notas fiscais já enviadas e respectivos status

| 🗱 coupa supplier portal                                     | LETICIA ~                                | NOTIFICAÇÕES 4   AJUDA ~ |
|-------------------------------------------------------------|------------------------------------------|--------------------------|
| Página inicial Perfil Pedir is Folhas de serviços/horas ASN | Faturas Catálogos Desempenho empresarial | Aquisição                |
| Complementos Configuração                                   |                                          |                          |
| Folhas de serviços/horas Linhas de folhas de serviços/horas |                                          |                          |
|                                                             |                                          |                          |

Selecione o cliente

XPInc. - 40000888888 - FORNECEDOR BR - ...

.

## Folhas de horas/serviço

|                           |                   |          | Exibir   | Todos | ~           | Avançado       | Pesquisar   | ₽     |
|---------------------------|-------------------|----------|----------|-------|-------------|----------------|-------------|-------|
| Folhas De Horas/Serviço 🔻 | Pedido De Compra. | Status   | Enviado  | Em    | Aprovada às | Criado Por     | Atribuído a | Ações |
| 9489                      | 5501              | Aprovado | 26/08/22 |       | 26/08/22    | Leticia Bastos |             |       |

Porpágina 15 | 45 | 90